# Menyinställning vid byte av displayenhet och uppdatering till annan modell

Efter det att ny displayenhet har installerats ska följande menyinställningar göras:

#### 1. | startmenyn:

Klicka på ikonen "Avancerat" 🗘 uppe till höger.

#### 2. I meny "Avancerat":

Klicka på ikonen "Service" och välj menyrad "Kodade inställningar". - Bekräfta med 'OK'.

#### 3. I meny "Kodade inställningar":

Välj "Kod" och ange den fyrsiffriga koden '1129'. - Bekräfta med 'OK'.

Gå tillbaka med returknappen till meny "Service" och välj "Uppdatera program". - Bekräfta med 'OK'.

#### 4. I meny "Uppdatera program":

Välj menyrad "Familj", tryck 'OK' och välj aktuell produktfamilj med piltangenterna

- Bekräfta med 'OK'.

Uppdatera displayens programvara med USB-minne. Raden är gråmarkerad till dess att USB-minnet har detekterats.

- Bekräfta uppdateringen genom att klicka på 'OK'.

Displayen kommer att starta om och uppdatera programmet.

#### 5. I meny "Avancerat/Service/Kodade inställningar":

Välj menyrad "Grundinställningar". -bekräfta med 'OK'.

### 6. I meny "Grundinställningar":

Menyraderna "Matningsspänning" och "Version" är gråmarkerade till dess att korrekt kod har angivits.

- a. För att ange kod, välj en gråmarkerad rad -bekräfta med 'OK'.
  Ange den fyrsiffriga koden '1975'.
  -bekräfta med 'OK'.
- b. Ställ in produktens 'Matningsspänning' respektive 'Version'.
   -bekräfta med 'OK'.

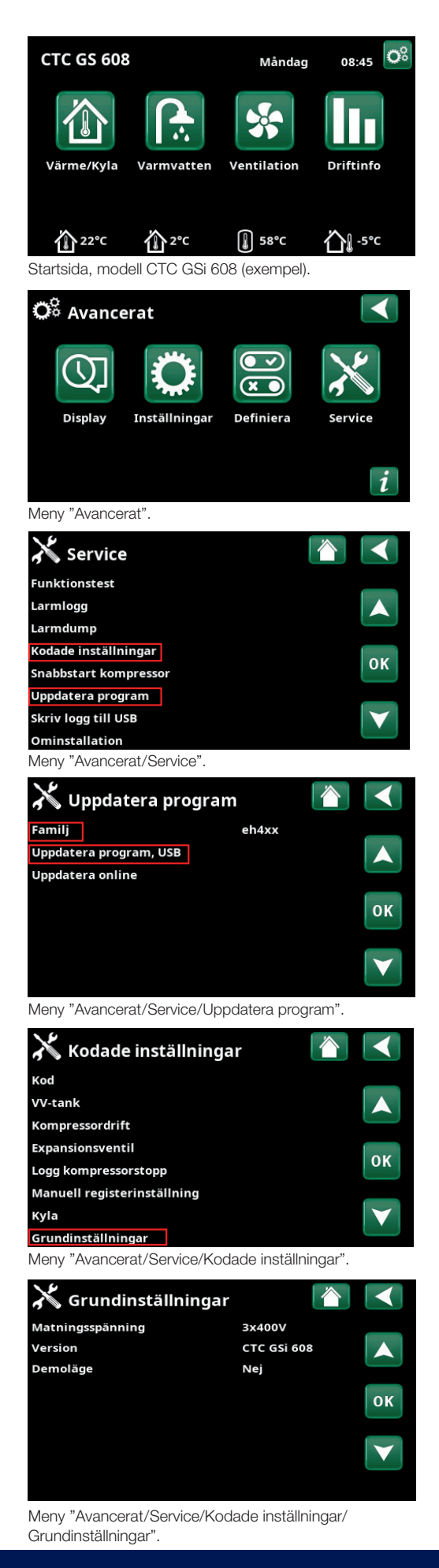

# Menu settings when replacing the display unit and update to another model

Once the new display unit has been installed the following menu settings must be applied:

#### 1. In the start menu:

Click the "Installer" icon 🗭 in the top right.

### 2. In the "Installer" menu:

Click the "Service" icon and select "Coded settings". - Confirm with OK.

- Confirm with OK

#### 3. In the "Coded settings" menu:

Select "Code" and enter the four-digit code "1129". - Confirm with OK.

Return with the backspace key to menu "Service" and select "Software update". - Confirm with OK.

4. In the "Software update" menu:

On the menu row "Family", click 'OK' and select the actual product family with the arrow keys

- Confirm with OK.

Update the display software with the USB memory stick. The row is highlighted in gray until the memory stick is detected.

- Click "OK" to confirm the update.

The display will restart and update the program.

#### 5. In the "Installer/Service/Coded settings" menu:

Select the "Basic Settings" menu row. - Confirm with 'OK'.

### 6. In the "Basic settings" menu:

The "Input Voltage" and "Version" menu rows are disabled until the correct code is entered.

- a. To enter code, select a grayed out row.
  - Confirm with 'OK'.
  - Enter the four-digit code: '1975'.
- Confirm with 'OK'.
- b. Set the product's 'Input Voltage' and 'Version'
  - Confirm with 'OK'.

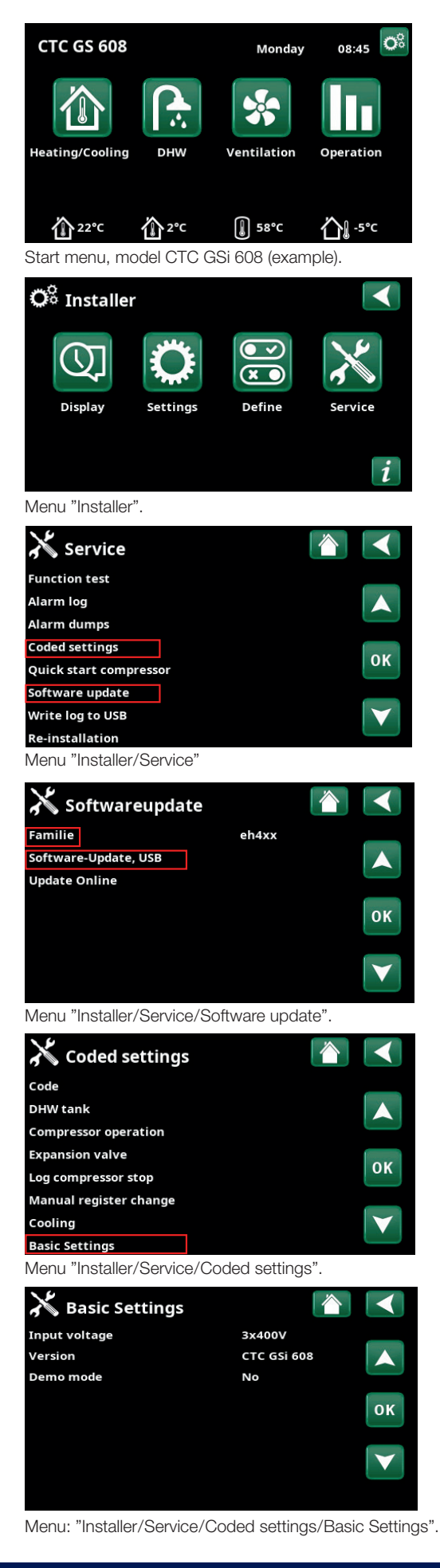

## Menüeinstellungen beim Austausch der Displayeinheit und beim Update auf ein anderes Modell

Nach der Installation der neuen Displayeinheit sind folgende Menüeinstellungen durchzuführen:

1. Im **Startmenü:** Das Symbol "Fachmann" 🗭 oben rechts anklicken.

2. Im Menü **"Fachmann"** Das Symbol "Service" anklicken und die Menüleiste "Kodierte Einstellungen" auswählen.

- Mit 'OK' bestätigen.

3. Im Menü "Kodierte Einstellungen":

Wählen Sie "Kode" aus und geben Sie den vierstelligen Kode '1129' ein.

- Mit 'OK' bestätigen.

Kehren Sie mit der Schaltfläche Zurück Zum Menü "Service" zurück und wählen Sie "Softwareupdate" aus. - Mit 'OK' bestätigen.

4. Im Menü "Softwareupdate":

Klicken Sie in der Menüzeile "Familie" auf 'OK' und wählen Sie die jeweilige Produktfamilie mit den Pfeil-Buttons aus

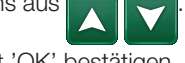

Mit 'OK' bestätigen.

Aktualisieren Sie die Displaysoftware mit dem USB-Memorv-Stick.

Die Zeile wird grau hervorgehoben, bis der Memory-Stick erkannt wird.

- Bestätigen Sie das Update mit 'OK'.

Das Display wird neu gestartet und aktualisiert das Programm.

5. Im Menü "Fachmann/Service/Kodierte Einstellungen":

Die Menüleiste "Grundeinstellungen" auswählen. -Mit 'OK' bestätigen.

6. Im Menü "Grundeinstellungen":

Die Menüleisten "Versorgungsspannung" und "Version" sind grau, bis der richtige Kode eingegeben wird.

a. Zur Eingabe des Kodes ist eine graue Zeile auszuwählen

- Mit 'OK' bestätigen.

Den vierstelligen Kode '1975' eingeben.

- Mit 'OK' bestätigen.

b. Die "Versorgungsspannung" des Produkts bzw. die

"Version" eingeben.

- Mit 'OK' bestätigen.

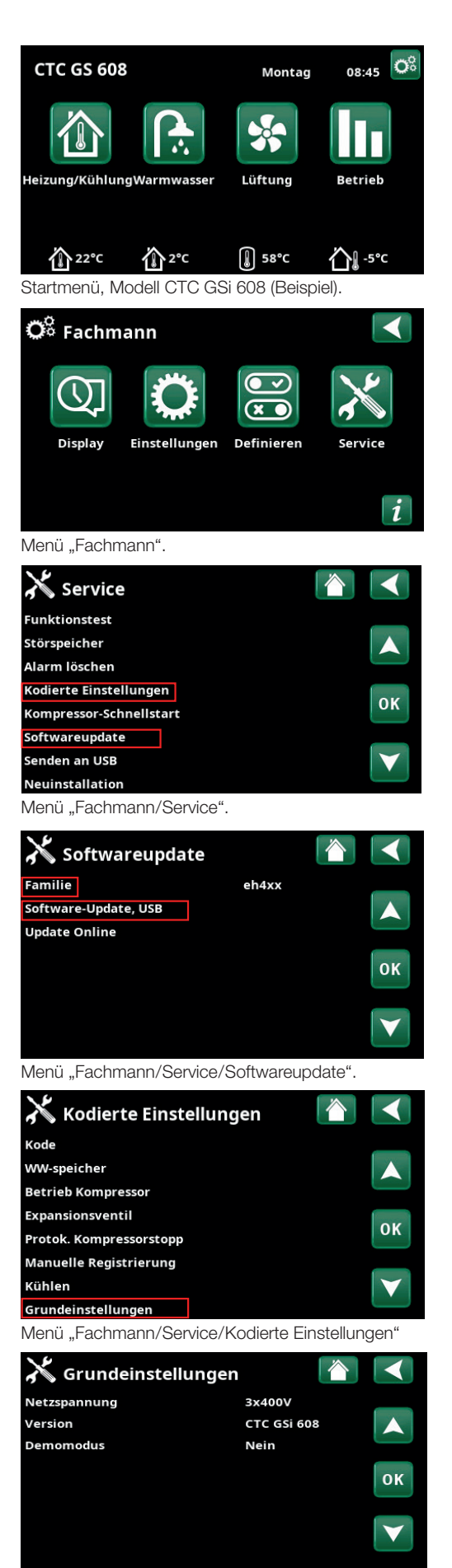

Menü "Fachmann/Service/Kodierte Einstellungen/ Grundeinstellungen".

## Réglages de menu lors du remplacement de l'écran et mise à jour à un autre modèle

Une fois le nouvel écran installé, les réglages de menu suivants doivent être effectués:

1. Dans le menu de démarrage:

Cliquez sur l'icône « Installateur » 🔅 en haut à droite.

2. Dans le menu « Installateur »:

Cliquez sur l'icône « Service » tet sélectionnez la ligne de menu « Réglages codés ». - Confirmez avec « OK ».

3. Dans le menu « Réglages codés »:

Sélectionnez « Code » et entrez le code à quatre chiffres « 1129 ».

- Confirmez avec « OK ».

À l'aide de la touche de retour arrière , retournez au menu « Service » et sélectionnez « Maj Software ». - Confirmez avec « OK ».

4. Dans le menu « Maj software »:

Sur la ligne de menu « Famille », cliquez sur « OK » et sélectionnez la famille de produits en question à l'aide des touches fléchées **CON**.

- Confirmez avec « OK ».

Mettez à jour le logiciel de l'écran avec la clé USB. La ligne est grisée jusqu'à ce que la clé soit détectée. - Cliquez sur « OK » pour confirmer la mise à jour.

L'écran redémarre et met à jour le programme.

### 5. Dans le menu « Installateur/Service/Réglages codés»:

Sélectionnez la ligne de menu « Réglages de base ». - Confirmez avec « OK ».

#### 6. Dans le menu « Réglages de base »:

Les lignes « Alimentation » et « Version » sont grisées jusqu'à ce que le code correct ait été saisi.

a. Pour entrer le code, sélectionnez une ligne grisée. - Confirmez avec « OK ».

Entrez le code à quatre chiffres « 1975 ».

- Confirmez avec « OK ».
- b. Régler « Tension d'entrée » et la « Version » du produit. - Confirmez avec « OK ».

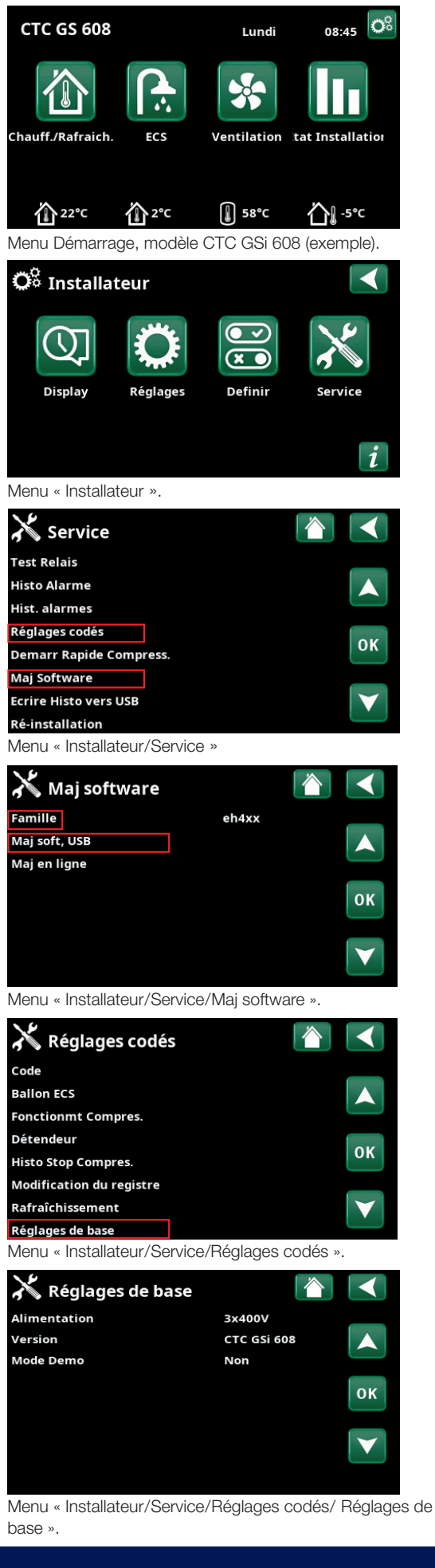